## Slido: technische Einrichtung

## Wie stellt man den Präsentations-Modus ein (ohne Admin-Zugang)?

- 1. Verbinden Sie Ihren PC oder MAC mit dem Beamer.
- 2. Offnen Sie Ihren Internetbrowser, gehen Sie auf **slido.com** und geben Sie den aktuellen **Event-Code ein.**
- 3. Klicken Sie im Hamburger-Icon-Menü links unten auf **Präsentations-Modus**.
- **4.** Es öffnet sich ein **neuer Reiter** mit dem **Präsentations-Modus**. Wählen Sie für optimale Lesbarkeit den Vollbildmodus.

Beachten Sie: Sie können den vorherigen Reiter schließen.

Vollbildmodus bei Windows Computern: F11 Vollbildmodus bei MacBooks: Command + Shift + F

## Wie stellt man die Administratorenansicht ein?

- 1. Loggen Sie sich bei Slido-Admin mit Ihren Slido Zugangsdaten ein.
- 2. Wählen Sie das aktuelle Event aus und beginnen Sie mit der Verwaltung von Slido.

## Internetanforderungen

Damit Slido einwandfrei und schnell funktioniert, empfehlen wir Ihnen eine Internetgeschwindigkeit von **5 bis 10 mbits/s pro 100 Teilnehmer.** Um eine stabile Verbindung ohne Unterbrechungen zu gewährleisten, **verbinden Sie Ihren Laptop, mit dem Sie präsentieren mit einem LAN-Kabel.** 

Falls Sie Fragen haben, kontaktieren Sie uns gern jederzeit unter support@slido.com oder sprechen Sie mit uns per Live-Chat auf slido.com.

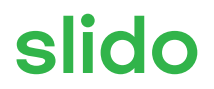